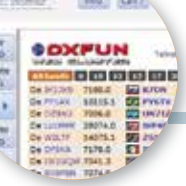

RADIO-INFORMATICA

# Personal LOG

Istruzioni per l'uso

di Maurizio Diana IU5HIV

i Log per radioamatori ce ne sono svariati tipi in circolazione sia gratuiti che a pagamento e c'è solo l'imbarazzo della scelta ma avete mai pensato di poter avere un vostro log personale che unisca versatilità, facilità d'uso, che sia trasportabile pure su chiavetta USB, personalizzato graficamente con colorazioni diverse per rapporti inviati e ricevuti, ricerche dettagliate nell'archivio e caratteristiche professionali? Ecco, "PersonalLog" risponde a questi requisiti e permette sia la creazione di un nuovo log che l'importazione di un vostro log già esistente da altri file e l'esportazione dei dati in formato .csv e .adif da poter caricare ad esempio su log online tipo CLUBLOG eccetera: tutto questo senza bisogno di dover installare nulla sul vostro computer in quanto "PersonalLog" è creato con Access della suite di Microsoft Office ultima versione (la 365) e quindi è eseguibile pure su chiavetta USB, l'importante è avere installata sul vostro computer la suddetta versione di Office aggiornata .Naturalmente è distribuito come al solito gratuitamente agli interessati che me ne faranno richiesta tramite email(la mia e-mail la trovate su ORZ.com).

Prima di tutto vi descriverò il suo funzionamento per ogni comando di cui è dotato, poi con guide passo passo come importarvi i dati e alla fine come esportare i dati del vostro log.

Una volta scaricato e copiato sul vostro PC, nella posizione che

|     | input | t            |               |
|-----|-------|--------------|---------------|
|     | Pe    | rsonalLo     | bg by IU5HIV  |
| _   | >     | Enter your a | allsign here: |
|     |       | GO           | EXIT          |
| Fig | . 1   |              |               |

volete, il file che vi manderò, con un doppio clic lo lanciate e nella piccola maschera "Input" che apparirà (figura 1) dovrete digitare il vostro nominativo così il programma lo inserirà automaticamente al suo interno personalizzandosi a voi. Tenete presente che ho ottimizzato la lunghezza del nominativo sino a nove caratterimassimo(adesempioIU5HIV/ MM) nel raro caso aveste bisogno di più spazio avvisatemi nell'e-mail di richiesta e vi manderò il programma modificato per accettare la vostra lunghezza del nominativo. A questo punto se per caso decidete di non proseguire basta che cliccate sul

pulsante "Exit" per chiudere il programma, cliccando invece sul pulsante verde "GO" accederete alla maschera principale (figura 2).Tutte le volte che rilancerete "PersonalLog" il vostro nominativo sarà mantenuto in memoria dal programma e apparirà già nella casella, se per caso dovete inserire il nominativo modificato perché per esempio siete in navigazione o fuori QTH basta scriverci sopra quello nuovo per aggiornare.

### Maschera principale LOG1 (figura 2) suddivisa in quattro parti:

-1) La parte superiore riporta i QSO più recenti dove vi sono evidenziate nelle colonne dei rapporti ricevuti e inviati oltre al valore numerico pure barre colorate la cui lunghezza dipende dai valori dei rapporti e serve a raffrontare meglio visivamente la differenza di bontà, il GAP, tra i due segnali, la diffrenza positiva o negativa. Questa parte della maschera non è modificabile.

-2) La parte centrale dove da sinistra a destra appare il nominativo personalizzato; un orologio riportante la data corrente e l'ora corrente che si aggiorna secondo dopo secondo; un pulsante denominato "Info" che ci fa accedere a una maschera di istruzioni dei vari comandi del programma; un pulsante denominato "Call?" usabile per ricercare velocemente se un dato nominativo lo abbiamo già collegato e quante volte oppure no, che apre una piccola maschera (figura 3) dove cliccando sul pulsantino

|                                                                                                    |                                                                                                    | - a farmente                                                        |                                                                                                    | Taxa Creation                                                                                                    | 1001                                                                                                    |           | - dirit-                                                                                                    |                                                                                                    | -        | -                                                                                                    |           |
|----------------------------------------------------------------------------------------------------|----------------------------------------------------------------------------------------------------|---------------------------------------------------------------------|----------------------------------------------------------------------------------------------------|----------------------------------------------------------------------------------------------------|----------------------------------------------------------------------------------------------------|-----------|----------------------------------------------------------------------------------------------------|----------------------------------------------------------------------------------------------------|----------|----------------------------------------------------------------------------------------------------|-----------|
| Callings 4                                                                                                    | hans -                                                                                                    | CIO GHA                                                             | · GIG daritima                                                                                                   | + QSO end to +                                                                                                    | -Tredownik                                                                                                    | all stand | T Store                                                                                                    | <ul> <li>Chartery</li> </ul>                                                                                                    | #17 cant | · BUT HAR                                                                                                    | + COLEMPE |
| DOM:                                                                                                    | Silveno                                                                                                    | 15/85/2009                                                          | 18.54.00                                                                                                    | 38,53.00                                                                                                    | 34.075.000                                                                                                    | 2010      | 101                                                                                                    | tiganda                                                                                                    | 1000     |                                                                                                    |           |
| APEA                                                                                                    | Term.                                                                                                    | 28,93,2019                                                          | 28-27-00                                                                                                    | 18-28-00                                                                                                    | 14.040.000                                                                                                    | 200       | CW                                                                                                    | Barlondes                                                                                                    | a second |                                                                                                    |           |
| W/WSRN                                                                                                    | OCHERN                                                                                                    | 17/00/2019                                                          | 11,21.00                                                                                                    | 11.22.00                                                                                                    | 34,074,000                                                                                                    | 294       | 178                                                                                                    | Senegal                                                                                                    |          |                                                                                                    |           |
| DHIN                                                                                                    | roung                                                                                                    | 17/90/2019                                                          | 12:00:00                                                                                                    | 12.01.00                                                                                                    | 14.014.000                                                                                                    | 29%       | 113                                                                                                    | Clause .                                                                                                    | -        | 100                                                                                                    |           |
| 240                                                                                                    | Mutte                                                                                                    | 18/08/2019                                                          | 05.28.00                                                                                                    | 69,20,00                                                                                                    | 7.076.000                                                                                                    | 400       | 100                                                                                                    | New Zauland                                                                                                    | -        |                                                                                                    |           |
| BEINC                                                                                                    | Dapadeter                                                                                                    | 14,90,2029                                                          | 20107-00                                                                                                    | 20.08.00                                                                                                    | 14.835.000                                                                                                    | 2010      | CW                                                                                                    | Augen Framsandhog No.                                                                                                    | -        |                                                                                                    |           |
| KOAME .                                                                                                    | a wery                                                                                                    | 19,903/2019                                                         | 0022108                                                                                                    | 00.20.00                                                                                                    | 10.150.000                                                                                                    | 100       | 475                                                                                                    | ALTERIA                                                                                                    | -        |                                                                                                    |           |
| 2000                                                                                                    | - Disept                                                                                                    | 30/03/2019                                                          | 14.30.00                                                                                                    | 24,21,00                                                                                                    | 14.074.000                                                                                                    |           | 113                                                                                                    | Annual States of Area                                                                                                    |          | -                                                                                                    | -         |
| No. N.                                                                                                    | and and a state of the                                                                                                    | any microsoft                                                       | 2011100                                                                                                    | 10,04,00                                                                                                    | 10.005.000                                                                                                    | 1.00      | 10                                                                                                    | AVAILABLE AVAILABLE AVAILA                                                                                                    |          |                                                                                                    | _         |
|                                                                                                    |                                                                                                    |                                                                     |                                                                                                    |                                                                                                    | -                                                                                                    |           |                                                                                                    |                                                                                                    |          |                                                                                                    |           |
| 1                                                                                                    | PR IUSH                                                                                                    | IV                                                                  | Mide [71]                                                                                                    | 1000/2019 1 10                                                                                                    |                                                                                                    |           | SMI ANA                                                                                                    | Anonda apple                                                                                                    |          | batie t                                                                                                    |           |
|                                                                                                    | NR IUSH                                                                                                    | IV                                                                  | Mode FTB                                                                                                    | in the state                                                                                                    | ă 🤮                                                                                                    | DXFU      | N we                                                                                                    | Automatic apteins<br>mentione (definitions) per<br>form tell 21 narris et dutor                                                                                                    |          | Salar 1                                                                                                    |           |
| Calles<br>Calles                                                                                                    | NR IUSH                                                                                                    |                                                                     | Mode FT3<br>family Toat R                                                                                        | in the second second se |                                                                                                    |           |                                                                                                    | Atomic splats                                                                                                    | î        | Later 1                                                                                                    |           |
|                                                                                                    | ANDER IUSH                                                                                                    |                                                                     | Mode FT3<br>family family                                                                                        | in and in an                                                                                                    |                                                                                                    |           | N Teles                                                                                                    | Anomalic sphere<br>memory of allocation of their<br>memory of allocation of their<br>memory of allocation of their<br>memory of the second of the<br>memory of the second of the second of the<br>memory of the second of the<br>memory of the second o                                                                                                    |          | later                                                                                                    |           |
| Calles<br>Calles<br>Rec                                                                                                    | 28 IUSH<br>xxxxxx<br>0-xx-xxxx<br>xxxxxxxxxxxxxxxxxxx                                                                                                    |                                                                     | Mode FTB<br>Esentry Loan R                                                                                       | in and in a state of the state of the state  |                                                                                                    |           |                                                                                                    | Accordic option<br>memory of the second second                                                                                                    |          | Second Provide State                                                                                                    |           |
| Cable<br>Cable<br>Rec<br>Q50 A                                                                                                    | 28 IUSH<br>xxxzxc<br>0-up+200<br>20.000000                                                                                                    | IV<br>                                                              | Mode FTB<br>Energy Juan 6<br>HST next FE                                                                         | in An<br>An<br>An<br>An<br>An<br>An<br>An<br>An<br>An<br>An<br>An<br>An<br>An<br>A                                                                                                    |                                                                                                    |           |                                                                                                    | Actored to applying                                                                                                    |          | Second Provide State                                                                                                    |           |
| Calles<br>Calles<br>Rec<br>QSO AL<br>QSO AL                                                                                                    | 28 1U5H                                                                                                    | n                                                                   | Mode FTB<br>Elementy Luen R<br>RST next FEE                                                                      | in Anno Anno Anno Anno Anno Anno Anno An                                                                                                    |                                                                                                    |           | N Television<br>Second Second Se                                                                                                    | Actomatic spotes<br>international distributions<br>international distributions                                                                                                    |          | Setura 1<br>Commign                                                                                                    |           |
| Califie<br>Califie<br>Net<br>Califie<br>Califie<br>Ca                                                                                                    | 2011-2011-2011-2011-2011-2011-2011-2011                                                                                                    | n                                                                   | Atode FTB<br>Enerty Form R<br>RST next FTB<br>Sart data                                                          | in the second second se |                                                                                                    |           |                                                                                                    | Anton dia spole<br>meneratari di dela con po-<br>tere sel i anton di dela<br>di una di antoni di dela<br>di una di<br>di una di<br>di di di<br>di di di<br>di di di<br>di di di di<br>di di di<br>di<br>di di di<br>di di di di<br>di di di<br>di di di<br>di di di<br>di di di<br>di di di di<br>di di di<br>di di di<br>di di di<br>di di di<br>di di di di<br>di di di di<br>di di di<br>di di di di<br>di di di<br>di di di di<br>di di di<br>di di di<br>di di di<br>di di di di<br>di di di<br>di di di<br>di di di<br>di di di<br>di di di<br>di di di<br>di di<br>di di di<br>di di di<br>di di di<br>di di di<br>di di<br>di di<br>di di di<br>di di di<br>di di di<br>di<br>di di di<br>di di di<br>di di di<br>di di<br>di di di<br>di di di<br>di di di<br>di di di<br>di<br>di di di<br>di di di<br>di<br>di di di di<br>di di<br>di<br>di di<br>di di di<br>di<br>di di di<br>di di<br>di di<br>di di di<br>di |          | Later                                                                                                    |           |
| Calles<br>Calles<br>Nor<br>Q50 A<br>Q50 A | 28 IUSH<br>28.000<br>20.00200<br>20.00200<br>20.00000<br>20.00000<br>20.00000<br>20.00000<br>20.00000<br>20.00000<br>20.00000<br>20.00000<br>20.00000<br>20.00000<br>20.00000<br>20.00000<br>20.00000<br>20.00000<br>20.00000<br>20.00000<br>20.00000<br>20.00000<br>20.00000<br>20.00000<br>20.0000000<br>20.000000<br>20.00000<br>20.0000000<br>20.000000<br>20.00000000<br>20.0000000000                                                                                                    |                                                                     | Alode FTB<br>Enerty June 6<br>BST next 10<br>BST next 10<br>BST next 10<br>Sard date                             | in and in a second second seco |                                                                                                    | 100 FILLS | N Teles<br>Sou Teles<br>Sou Teles<br>Source<br>Source | Automatic apoles<br>annexes de la defense en en<br>enexeste la defense en en<br>enexeste la defense en en<br>enexeste la defense en en<br>enexeste la defense<br>vegeta filo<br>alore filo<br>alore filo<br>anne filo<br>anne filo                                           |          | Completion of the second second secon                                                                                                    |           |
| Cable<br>Cable<br>Rec<br>QSO its<br>CDO start for<br>CDO and for<br>Drivingues                                                                                                    | 26 1USH<br>20 20 20 20 20 20 20 20 20 20 20 20 20 2                                                                                                    | 1V<br>a<br>a<br>a<br>a<br>a<br>a<br>a<br>a<br>a<br>a<br>a<br>a<br>a | Atole (13<br>Louisty Joan &<br>Atole (13<br>Louisty Joan &<br>Atole (14)<br>Atole (14)<br>Sure (14)<br>Sure (14) | in the second second se |                                                                                                    |           |                                                                                                    | Automatic application<br>memory in the second second                                                                                                    |          | Community of the second second                                                                                                    |           |
| Calu<br>Calu<br>Rec<br>Goo A<br>Goo And Io<br>Caro and Io<br>Treques<br>Re                                                                                                    | 000 IUSH<br>0 x0450c<br>0 x0450c<br>0 x040 |                                                                     | Alode FT3<br>Eswarty Isan B<br>BET same<br>BET same<br>BET same<br>Bart date<br>Read date<br>Barts               | in and a second second  | the second second secon |           |                                                                                                    | Automatic applications<br>and applications of the applications<br>applications of the applications of the applications<br>applications of the applications of the applications<br>applications of the applications of the<br>applications of the applications of the<br>applications of the applications of the<br>applications of the applications of the<br>applications of the applications of the applications of the<br>applications of the applications of the application                                                                                                    |          | Later 1<br>Comparison<br>Comparison<br>Com |           |

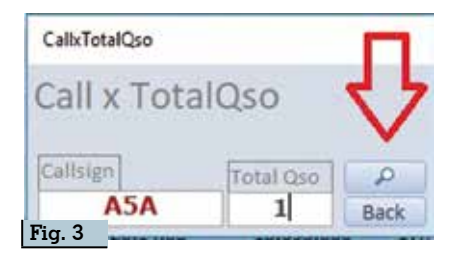

con la lente d'ingrandimento e immettendo il nominativo potremo fare la nostra ricerca; un puldenominato "Amsat sante **OSPP**" che apre una maschera riportante il link al sito "Amsat Online Satellite Pass Predictions" (figura 4) dove immettendo il nostro locator e scegliendo il satellite che ci interessa potremo vedere la previsione dei prossimi passaggi sul nostro QTH. In questa maschera basterà poi cliccare sul pulsante "Back" in alto a destra per tornare alla maschera principale di lavoro del programma; un pulsante denominato" Grey Line Map" che apre un link al sito "Fourmilab.ch" con la relativa mappa in modalità Blue Marble e per tornare alla maschera principale basterà anche qui cliccare sul pulsante "Back" in alto a destra; infine col pulsante "Exit" si può chiudere il programma.

-3) La parte inferiore destra ospita invece una finestra cluster collegata all'ottimo "DXFUN web cluster" che si aggiorna in tempo reale e due finestre dove vi viene visualizzato lo stato della propagazione in HF e l'attività solare, queste due si aggiornano mediamente una volta ogni 24 ore a seconda di quando vengono aggiornati i dati nei rispettivi siti di origine.

-4) La parte inferiore sinistra che è quella adibita all'immissione dei dati ed eventualmente alla loro modifica, questa e la maschera delle QSL che vedremo

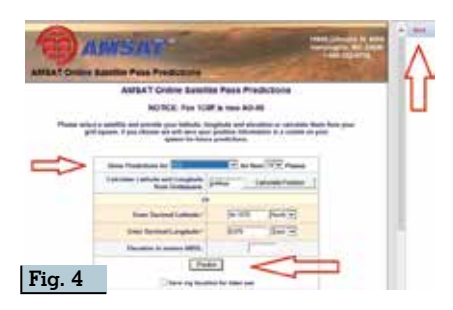

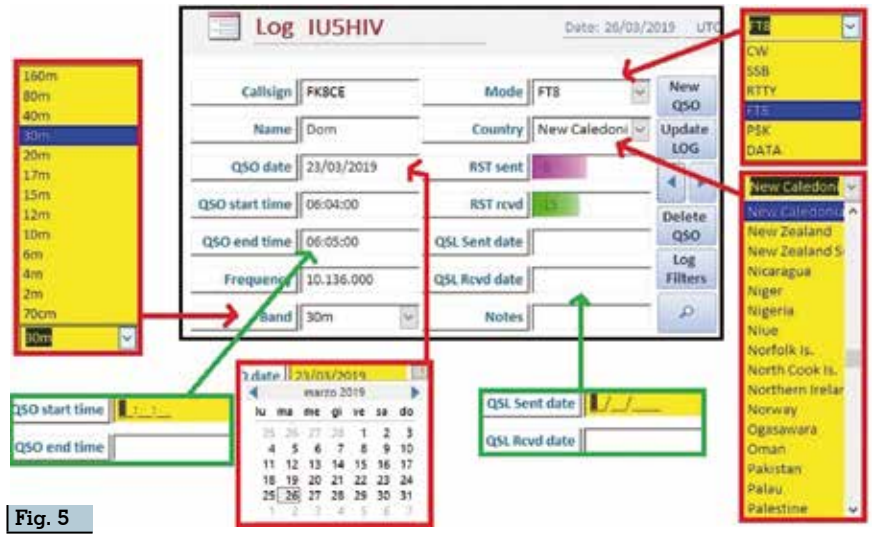

in seguito sono le uniche abilitate alla immissione/modifica/eliminazione dati, in figura 5 la vediamo nei particolari che ora andiamo a descrivere. Come già detto il programma si apre di default sul record di un nuovo OSO dove poter immettere i dati, se per caso state spulciando con i pulsantini di spostamento nei vari record basterà cliccare sul pulsante "New QSO" per ritornare all'impostazione predefinita. A questo punto in seguenza si comincia dal campo "Callsign" dove potete scrivere tranquillamente in minuscolo il nominativo tanto poi appena vi spostate a un altro campo il programma automaticamente trasforma il testo in maiuscolo: nel campo "Name" immettete il nome del corrispondente se lo conoscete, qui viene rispettato il testo maiuscolo/minuscolo come lo immettete voi; nel campo "QSO Date" si aprirà la finestrella di dialogo del calendario dove potete scegliere la data; nei campi "QSO start time" e "QSO end time" immettete inizio e fine QSO, qui appena vi cliccate si visualizza una immissione quidata dei dati e voi se ad esempio dovete scrivere le ore "15:01:00" scrivete pure tranguillamente di seguito "150100" che penserà il programma a ripartire in modo corretto l'orario con la punteggiatura...questo per velocizzare e semplificare l'inserimento; nel campo "Frequency" dovete invece immettere voi la frequenza esatta in kHz con relativa punteggiatura, ad esempio "14.155.000"; nel campo "Band" cliccando sul relativo pulsantino si aprirà una scelta guidata ma potete anche inserire voi un altro valore; idem nel campo "Mode", oltre alla scelta guidata potete inserire un valore differente voi; pure nel campo "Country" oltre alla scelta guidata comprendente tutti i paesi attualmente riconosciuti potete nel caso scrivere quello che volete, inoltre in tutti questi tre campi senza perdere tempo a scorrere i menu di riepilogo se per esempio cominciate a digitare "F" nel campo "Mode" automaticamente il programma vi propone già il valore corrispondente della scelta guidata che in questo caso sarà "FT8"; nei campi "RST sent" e "RST rcvd" immettete i relativi rapporti e appariranno anche le barre colorate indicanti il "GAP" tra i due segnali; nei campi "QSL Sent date" e "QSL Rcvd date" cliccandoci si aprirà una immissione guidata e anche qui per velocizzare potete scrivere di seguito la data che penserà il programma a suddividerla correttamente, ad esempio volendo scrivere "12/02/2019" scrivete pure di seguito 12022019; infine nel campo "Notes" potete scrivere brevi note di appunti. Tra i pulsanti presenti oltre a quelli già menzionati vi è un "Pulsante di ricerca" (quello con la lente d'ingrandimento) ma ho lasciato pu-

Rke 10/2019

re nella base della maschera quelli di default di Access: un pulsante per eliminare il record/ QSO selezionato denominato "Delete QSO"; un pulsante denominato Update Log" che serve per aggiornare il log quando ad esempio immettete i dati di un QSO retrodatato rispetto all'ultimo inserito, quando avete finito di scrivere i dati cliccando sul pulsante questo provvederà a collocare nel log nella giusta posizione temporale il QSO. Infine vi è un pulsante importantissimo denominato "Log Filters" che apre un ventaglio vastissimo di ricerche filtrate sul vostro log che di seguito descriveremo.

### Maschera di ricerche "Log Filters":

quando si attiva questa maschera quella principale viene messa in icona in basso a sinistra nello schermo e da qui si accede a numerosi filtraggi del vostro log tramite pulsanti di comando.

1) Pulsante "QSL S/R": attivandolo si apre la maschera di figura 6 dove viene riportato lo stato delle QSL inviate/ricevute, qui vengono visualizzati solo i nominativi a cui abbiamo inviato e ricevuto le QSL, tutti gli altri presenti nel log vengono ignorati e fate attenzione perché questa è l'altra maschera dove è possibile immettere/modificare direttamente i dati. I nominativi vengono visualizzati quando voi avete

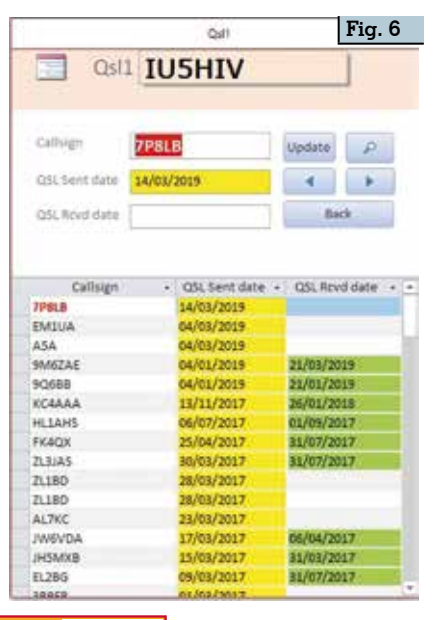

immesso la data di invio OSL dalla maschera principale e le caselle vengono visualizzate con lo sfondo giallo, quando poi ricevete la relativa QSL la data di ricezione la potete inserire sia dalla maschera principale che da questa, a quel punto la relativa casella diventa verde facilitando così a colpo d'occhio l'esamina dello stato attuale delle OSL. Nella maschera vi è presente anche un pulsante di ricerca, un altro denominato "Update" per eventuale aggiornamento, due pulsantini di spostamento tra i record e un altro denominato "Back" per la sua chiusura. Quando questa maschera è attiva rimane visibile anche quella "Log Filters"

2) Pulsante "Call/OSO x Band": attivandolo viene chiusa la maschera "Log Filters" e aperta la relativa maschera (figura 7) dove sono visualizzati il numero di OSO effettuati con i vari nominativi suddivisi per banda in ordine decrescente. Qui oltre ai soliti pulsanti di aggiornamento/chiusura/ricerca è presente un pulsante importantissimo denominato "Mask Filter" di cui vi spiego una volta solo il funzionamento essendo poi presente pure nelle altre ricerche: attivandolo (vedere Step1 nella figura 7) basta digitare nel campo "callsign" il nominativo voluto e poi (come da Step 2 sempre della figura 7) cliccando nella parte superiore del menu di Access sulla dicitura "Attiva/Disattiva filtro" saranno visualizzati solo per quel dato nominativo i QSO effettuati per ogni banda, cliccando nuovamente su "Attiva/disattiva filtro" viene eliminato il filtraggio e si torna

alla visualizzazione di partenza. Col pulsante **"Back"** si chiude la maschera.

3) Pulsante "Call/QSO x Mode": attivandolo viene aperta la relativa maschera simile a quella descritta precedentemente dove qui sono visualizzati il numero di QSO effettuati per un dato nominativo suddivisi invece nei vari modi e tramite la solita procedura associata al pulsante "Mask Filter" ne vedete il risultato di ricerca (per facilità di comprensione utilizzo il solito nominativo).

**4) Pulsante "Call/QSO x Band/ Mode":** attivandola viene aperta la relativa maschera dove sono visualizzati il numero di QSO effettuati con un dato nominativo suddivisi sia per banda che per modo e utilizzando la solita procedura.

**5)** Pulsante "QSO x DXCC": attivandolo si apre la relativa maschera dove sono visualizzati il numero di QSO effettuati per ogni country in ordine decrescente, la ricerca si esegue tramite il pulsantino normale con la lente d'ingrandimento.

6) Pulsante "Call x Date": attivandolo si apre la relativa maschera visibile dove sono visualizzati i QSO effettuati con i vari nominativi dalla data più recente a quella meno recente, qui la ricerca si può fare QSO dopo QSO tramite il pulsante normale di ricerca oppure raggruppando i QSO tutti insieme con il pulsante "Mask Filter" di cui in figura 8 vedete l'esempio.

7) Pulsante "Call x DXCC": attivandolo si apre la relativa maschera dove sono visualizzati per ogni country i nominativi collegati, tramite il pulsante "Mask Fil-

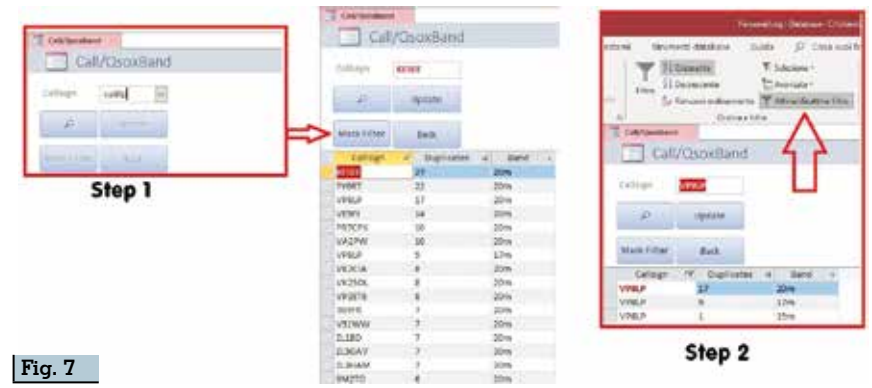

Rke 10/2019

| -    |                                                                                                    |                | -                                                                                                  | -          |
|------|----------------------------------------------------------------------------------------------------|----------------|----------------------------------------------------------------------------------------------------|------------|
|      |                                                                                                    | Chindu         | ALC: N                                                                                             | ~          |
| 1000 | last date to ment ree                                                                                                    | ert state Qos  | 13/12/2018                                                                                         | П          |
| 1    | D Update                                                                                                    | Majk Fifter    | Back                                                                                               | 17         |
|      | 4                                                                                                    | Prom last date | to most recent                                                                                     | f date Qso |
| -    | WHIP                                                                                                    | From last date | to most recent                                                                                     | f date Qso |
|      | VIII.P<br>VPILP                                                                                                    | From last date | to most recent<br>13/13/2018<br>13/09/2018                                                         | date Qso   |
|      | Aaffb<br>Aaffb<br>Aaffb                                                                                                    | From last date | to molt recent<br>13/13/2018<br>18/09/2018<br>07/09/2018                                           | date Oso   |
|      | Asifa<br>Asifa<br>Asifa | From last date | 10 molt recent<br>19/12/2018<br>18/09/2018<br>07/09/2018<br>31/08/2018                             | date Oso   |
|      | Asifb<br>Asifb<br>Asifb<br>Asifb<br>Asifb<br>Asifb<br>Asifb                                                                                                    | From last date | 10 molt recent<br>13/12/2018<br>13/09/2018<br>07/09/2018<br>31/08/2018<br>21/08/2018               | date Oso   |
|      | AL<br>WHU<br>VPELP<br>VPELP<br>VPELP<br>VPELP                                                                                                    | From last date | 50.molt recent<br>18/12/2018<br>18/09/2018<br>07/09/2018<br>21/08/2018<br>21/08/2018<br>17/08/2018 | r date Oso |

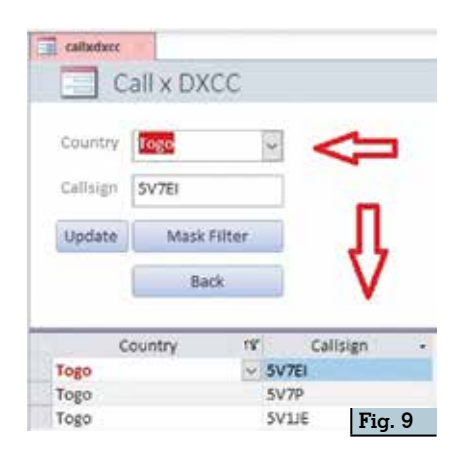

ter" è possibile immettere nella casella "Country" il filtro voluto e visualizzare la relativa ricerca visibile come esempio in figura.

8) Pulsante "Search x Date": attivandolo viene messa in icona la maschera "Log Filters" e si aprono due piccole finestre di dialogo dove bisogna immettere nella prima la data di partenza

della ricerca (Step1), dare ok e nella seconda immettere la data di fine ricerca (Step2), dopo aver dato l'ok pure a questa si apre la maschera con il risultato della ricerca riportante tutti i QSO fatti in quell'intervallo di data. Naturalmente la ricerca si può fare anche per un solo giorno, in

questo caso basta immettere la solita data nello Step 1 e Step 2. Per chiudere questa ricerca cliccare due volte sull'icona della maschera "Log Filters" e poi sul pulsante "Back" affiancato nello stesso riguadro.

9) Pulsante "Delete All QSOs": attenzione è evidenziato in rosso perché attivandolo verranno cancellati tutti i QSO del vostro log, se volete farlo perché ad esempio volete poi importare un altro log dovrete semplicemente dare l'ok alle successive due mascherine di avviso che vi darà Access, altrimenti se lo avete premuto per errore e volete salvaguardare il vostro log basterà scegliere "No" nelle mascherine di dialogo dette.

10) Pulsante "General Research": attivandolo si apre la relativa maschera che contiene l'archivio di tutti i nostri OSO con tutti i dati e qui con il pulsante "Mask Filter" immettendo il nominativo voluto nel campo "Callsign" è possibile ricercare tutti i QSO completi di tutti i dati ma non solo, prima di effettuare la ricerca se premiamo il pulsante "GAP" si aprirà una piccola finestra dove è riportata tramite il calcolo della media di tutti i rapporti inviati e ricevuti il GAP in positivo (verde) o in negativo (viola) tra i due segnali con pure il valore di differenza, lo stesso una volta effettuata la ricerca sul nominativo voluto (figura 10) premendo il pulsante "GAP" avremo calcolato il GAP relativo solo ai dati di quella ricerca. Col pulsante "Back" si chiude la mascheraesitornaalla "Log Filters". A questo punto nella maschera "Log Filters" premendo il pul-sante "Back" la si chiude e si torna alla maschera principale di lavoro. E qui le istruzioni per le

|           |                   | F           | 'ig. 10    | D        |            |          |        |    |           |
|-----------|-------------------|-------------|------------|----------|------------|----------|--------|----|-----------|
| Got       | e<br>bral Researc | h we        | -          | ->       | 300 (      | AP 101-1 | i/im   | -  |           |
| thesizes. | Markfollow        | ( bit       |            |          |            |          | n      | 3  |           |
| Drive     | Bane )            | - 500 Arty  | Obliniari, | 000 mm   | True or    | 8418     | ARC AN |    | Deetity   |
| VEDO.     | ( IOHN            | (37/32/1000 | 87.24.28   | 41100,01 | 14.074.000 | 200      | 418    |    | Autrela   |
| 19250     | 1010              | 37/30/283   | 101717     | 101037   | 14-074-000 | 200      | 118    | 3  | Australia |
| (#205     | LOW               | 120/07/2020 | 10.0110    | 4101-01  | 14.074.000 | 201      | 118    | 14 | Australia |
| (4,250),  | Jores             | 34/10/2014  | 981811     | 10.1121  | 14.074.000 | 2010     | 118.   | 3  | Auszalia  |
| YEDGE.    | Low               | 120/01/0010 | 08/22/23   | 1022.01  | 14.016.000 | 2003     | rtg.   | v  | Autoria   |
| WEBOL     | 10494             | 10/01/2018  | 673238     | 673308   | 14.076.600 | 200      | 118    | 8  | Autoria   |
| V4250L    | LONN .            | 10/96/2017  | 10100      | 68.2765  | 14.211.000 | 200      | 108    | 2  | Australia |
| WBO.      | - LONIN           | 00/94/2017  | 1000425    | 101122   | 14.318.000 | #**      | 338    | ×  | Autoralia |

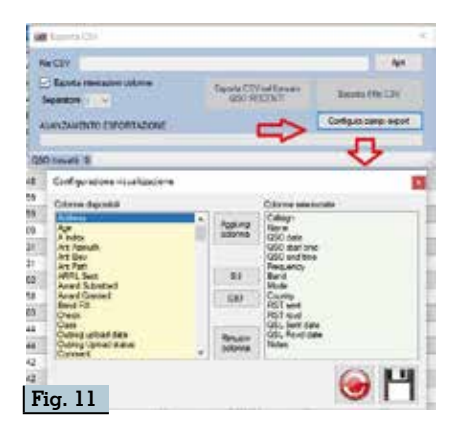

varie funzioni del programma sono terminate.

## Importazione dati da file .csv

Ovvero come importare i dati? Tenendo presente che io utilizzavo Log4OM ho esportato tramite la sua procedura guidata i campi che mi interessavano in un file .csv" rispettando i parametri visibili in figura 11 e nominandolo "log.csv",quindi ho creato una cartella vuota di Excel e dalla scheda "Dati" - "Da testo/CSV" vi ho importato tramite il pulsante "Carica" il file "log.csv", poi ho evidenziato la colonna "Frequency" e ne ho cambiato il formato delle celle come da figura 12 trasformando i dati, a guesto punto l'importazione del file csv è finita e si può chiudere la cartella di Excel.

Ora aprire il nostro "Personal-

Log" e come da figura 23 andare nella scheda "Dati/Nuova origine dati/da File/Excel" selezionare la cartella di Excel contenente il file csv importato, mettere il segno di spunta nella sezione "Accoda una copia dei record alla tabella", digitare obbligatoria-

| -                                                                                                    |                                                                                                    | H101                                                   | 1000                                                              | -       | there is a section                                                                                                    |                             |                                                                                                    | 1273                                                                                              | Fig.                                                                                                    | 12 |
|----------------------------------------------------------------------------------------------------|----------------------------------------------------------------------------------------------------|--------------------------------------------------------|-------------------------------------------------------------------|---------|----------------------------------------------------------------------------------------------------|-----------------------------|----------------------------------------------------------------------------------------------------|---------------------------------------------------------------------------------------------------|----------------------------------------------------------------------------------------------------|----|
| Sir June                                                                                                    | . Tread                                                                                                    | Lavel 2 pagine - Portuk                                | Did Arrow Volation To                                             | in type | aire Der                                                                                                    | 1.P a                       | starios faist                                                                                                    | 19                                                                                                | and Upwert                                                                                                    |    |
| 1         2         713,000           1         2         713,000         713,000           2         713,000         714,200         714,200           2         2,200,65         2,200,65         71           2         2,200,65         2,200,65         71           2         2,200,65         2,200,65         71           2         2,200,65         2,200,65         71           2         2,200,65         2,200,65         71           2         2,200,65         2,200,65         71           2         7,200,75         2,200,65         71           2         7,200,75         2,200,65         71           2         7,200,75         2,200,75         71,200,75           2         7,200,75         71,200,75         71,200,75           2         7,200,75         71,200,75         71,200,75 | Annual Control of Control of Cont | A Frequency<br>B C C C C C C C C C C C C C C C C C C C | 0<br>Cl 9<br>Cl 9<br>Cl 9<br>Cl 9<br>Cl 9<br>Cl 9<br>Cl 9<br>Cl 9 |         | 0         0         0           144134000         20         0           14413400         20         0           14413400         20         0           14413400         20         0           14413400         20         0           14413400         20         0           14413400         20         0           14413400         20         0           14413400         20         0           14413400         20         0           14413400         20         0           14413400         20         0           14413400         20         0           14413400         20         0           14413400         20         0           14413400         20         0           14413400         20         0           144134000         20         0           144134000         20         0           144134000         20         0           144134000         20         0           144134000         20         0           144134000         20         0           14413400 | FIRE CARE FOR FIRE FOR CARE | 1<br>Consetty<br>Indonetic<br>Bolze<br>Puesto Rec<br>Autoriti<br>Rec<br>Chine<br>Chine | 0 160 reset 0 15<br>-30<br>-30<br>-31<br>-3<br>-3<br>-3<br>-3<br>-3<br>-3<br>-3<br>-3<br>-3<br>-3 | 8<br>10100 2 Control<br>144<br>144<br>144<br>145<br>145<br>145<br>146<br>156<br>146<br>350<br>350<br>155<br>145<br>145<br>145<br>146<br>350<br>145<br>145<br>146<br>146<br>146<br>146<br>146<br>146<br>146<br>146 |    |
| 25 T\$288<br>26 25076                                                                                                    |                                                                                                    |                                                        |                                                                   | 0       | 14074000 201                                                                                                    | CW                          | Gibrattar                                                                                                    | -10                                                                                               | 500                                                                                                    |    |

Rke 10/2019 33

| B. H. HALL                            | Principal Devi                                                                                                    | Zarca dati enterni - Piglia di calcora di ficuli                                                                                                    | Y 8.                 |
|---------------------------------------|----------------------------------------------------------------------------------------------------|----------------------------------------------------------------------------------------------------|----------------------|
| No share One Calindary Ever           | The second second second second second second second second second second second second second second second se                                                                                                    | Scheinman rungwein te der mannen die det                                                                                                    |                      |
| Name & Andrew Contractor participates | applied to the second second s | førstende i sog er dets odere om degt oggett.                                                                                                    |                      |
| num int                               | - harts                                                                                                    | Mine Tel Course Headson Destinant and California and                                                                                                    | Storges.             |
| Distation * 🔄 termete ()7             | lenges få foglis di sakoké di Bandi<br>lengesta dati da un fra sk                                                                                                    | Specifiare is exactly a reproper of water pactors and part of debates particle.                                                                                                    |                      |
| Contraction + 122 (second             | Maximum Travel 210, Judiego 4,548<br>Maria                                                                                                    | Non-constant associate to reaction the latents, to calculate the regular di constants, i when problem is to can<br>antimisers from a cell region more opporte (i.e.                                                          | 100                  |
|                                       | <u>а</u>                                                                                                    | Per altre informazioni, ancare "monitazione" meta disita di Acano, 2016.                                                                                                    |                      |
| TO projection . USA property          |                                                                                                    | O general dat de segare e una nume torelle sur delanar commit                                                                                                    |                      |
| 2 Cablyon                             |                                                                                                    | register 11 manual apprendie in the serging that address offerse to define a                                                                                                    |                      |
| S Generaliz                           |                                                                                                    | C. Annala ana maga dei mant ala tajafan jug                                                                                                    | )                    |
| F Correct                             |                                                                                                    | to in more generating a set in origina new empire characterizations, or new in any sets interested in an                                                                                                    | ARE UR               |
| GP Garger                             |                                                                                                    | Criptige all'origine dall intendo una tatella callegate                                                                                                    |                      |
| Marchine 8                            |                                                                                                    | Hera's avaits unertainets containents un collegemento si call di angles in boah la recollecte agostulas a da<br>Exertarecente oportete relia tatada collegeme, ser non auto practicale montificare coato di angles da acceso | 2.0 states           |
| Collision                             |                                                                                                    |                                                                                                    |                      |
| F: 10                                 |                                                                                                    |                                                                                                    | 10000                |
| Fig. 13                               |                                                                                                    | 1.1.4.1                                                                                                    | and the local sector |

| 1000                                                                 | 5                          | ta/to/em                                                                                                    |                                                                                                    | 10121-01                                                   | tanied)                                | 38.1776.000                                                                                                    | 200                                                    | 118   | and an other later.                                                                        | The second second                                                                                                    | Contraction of                                                        | -14      |
|----------------------------------------------------------------------|----------------------------|----------------------------------------------------------------------------------------------------|----------------------------------------------------------------------------------------------------|------------------------------------------------------------|----------------------------------------|----------------------------------------------------------------------------------------------------|--------------------------------------------------------|-------|--------------------------------------------------------------------------------------------|----------------------------------------------------------------------------------------------------|-----------------------------------------------------------------------|----------|
| REAL ROOM                                                            | frencesso                  | Contraction                                                                                                    | _                                                                                                    | 10.0126                                                    | 2045-06                                | 10.010.000                                                                                                    | 1111                                                   | -CH   | - Deline                                                                                   | 500                                                                                                    | p                                                                     | 399      |
| 0488                                                                 |                            | 06/02/2011                                                                                                    |                                                                                                    | 10.25-08                                                   | 00.24:00                               | 7.074.008                                                                                                    | 40m                                                    | 6128  | Puorto Rice                                                                                | -0                                                                                                    | 6                                                                     | -04      |
| LIWE .                                                               |                            | 65,01,211                                                                                                    | 1 1                                                                                                    | 0011139                                                    | 103459                                 | 14.014.000                                                                                                    | 2011                                                   | 118   | Armala                                                                                     |                                                                                                    | e                                                                     | -5.      |
| 1004                                                                 |                            | 15/84/201                                                                                                    |                                                                                                    | 10-06-15                                                   | 100738                                 | 14/074/000                                                                                                    | 25814                                                  | 178   | i Agreet                                                                                   |                                                                                                    | 1                                                                     | -        |
| 184                                                                  |                            | 65/02/2011                                                                                                    | 9 I                                                                                                    | 00.08.59                                                   | 00.05.58                               | 7.074.000                                                                                                    | 40m                                                    | 978   | New Zealand                                                                                |                                                                                                    | B                                                                     | -17      |
| DEAM                                                                 | lias                       | 64/02/2011                                                                                                    | ¥ 1                                                                                                    | 13:30:35                                                   | 12:11:29                               | 14.014.000                                                                                                    | 30m                                                    | 418   | Chine:                                                                                     |                                                                                                    | é                                                                     | -8       |
| callege                                                              |                            | 050 811                                                                                                    | USU Mart                                                                                                | Time a 180                                                 | Perid tim #                            | DOCI -                                                                                                    | Band                                                   | 1     | oglio dati                                                                                 | masch                                                                                                    | era pr                                                                | incipale |
| Callsies                                                             | · have                     | 000 BHR -                                                                                                    | USI 9001                                                                                                | Time a light                                               | end tim # ;                            | USCI<br>Frequency -<br>14.025.000                                                                                       | Band<br>20m                                            | Y     | oglio dati                                                                                 | masch                                                                                                    | era pri                                                               | incipale |
| Calibies<br>ANIA<br>DEAAJ                                            | - hame C                   | 100 818 -                                                                                                    | USU 19941                                                                                               | nme 4 1250<br>ptot                                         | erid tim #                             | EDCT<br>FREquency +<br>pLots 000<br>14 OTL 000                                                                          | aant<br>20m                                            | Ľ     | Asiatis Resolution                                                                         | masch                                                                                                    | era pr                                                                | incipale |
| Callsign<br>ANRA<br>DEAM                                             | - , hane<br>Vietnir<br>Geo | 050 805 -<br>01/02/909<br>04/02/909                                                                                                | 1050 Start<br>32-40-09<br>10-00-73<br>04-08-59                                                          | 1 me 4 180<br>201<br>121<br>060                            | erid tim # (                           | E301<br>Frogueney -<br>p4.025.000<br>14.075.000<br>CEN4.000                                                             | Band<br>20m<br>40m                                     |       | oglio dati<br>Contro<br>Asiali Resolu<br>China<br>New Zeoland                              | masch<br>est seri<br>4<br>-10                                                                                                 | 200<br>200<br>4<br>-17                                                | incipale |
| Callsign<br>Anita<br>DEAAN<br>JAA                                    | - Name<br>Vialimi<br>Gao   | 050 855<br>01/02/009<br>04/02/009<br>04/02/009<br>01/02/009                                                                        | USC 5041<br>32-60-9<br>04-08-59<br>58-08-59<br>58-08-59                                                 | 1000 4 1250<br>2007<br>12-11<br>06-09<br>08-07             | 2<br>erid tim # (<br>728<br>125<br>125 | E301<br>Frequency -<br>parts con<br>Harts con<br>Cells.con<br>parts con                                                 | Bahaf<br>20m<br>Altre<br>20m                           |       | Asiati Resolu<br>Chine<br>New Zealant<br>Japan                                             | masche<br>esterr<br>199<br>4<br>10                                                                                            | 299 -17<br>-17                                                        | incipale |
| Callsign<br>ANRA<br>DEAN<br>LAA<br>URCA<br>KIWE                      | - Name Valime<br>Gao       | 050 815<br>01/02/009<br>04/02/009<br>01/02/009<br>01/02/009<br>02/02/009                                                           | 1052 50mm<br>22-40-09<br>10-07-0<br>10-08-29<br>10-08-29<br>10-08-29                                    | 0 4 120<br>207<br>171<br>0.07<br>080<br>080                | end tim #  <br>728                     | E.303<br>F7233 JONEY   +<br>54.40% 000<br>14.07% 000<br>54.07% 000<br>54.07% 000                                        | Band<br>20m<br>Altre<br>20m<br>20m                     | Acce  | Asiati Assia<br>Chine<br>Chine<br>Asiati Assia<br>Chine<br>Asiati<br>Aspar<br>Asiatisha    | maschi<br>esterit<br>4<br>-10<br>1<br>-7                                                                                      | era pri<br>289<br>4<br>-17<br>4<br>5                                  | incipale |
| Callsign<br>Callsign<br>ANRA<br>DEAN<br>TAA<br>DECA<br>STWE<br>PADNI | • Same<br>Valime<br>Gao    | 0200 Hitler<br>21 / FE2/2013<br>24 / FE2/2013<br>25 / FE2/2013<br>26 / FE2/2013<br>26 / FE2/2013<br>26 / FE2/2013<br>26 / FE2/2013 | 1050, 50mm<br>22-40-09<br>10-01-29<br>10-01-29<br>10-21-09<br>10-21-08                                  | 0 4 100<br>207<br>121<br>007<br>007<br>007                 | end the #                              | LOCT<br>FPT 3, IONN<br>54.025.000<br>14.074.000<br>54.074.000<br>54.074.000<br>54.074.000<br>54.074.000                 | Band<br>20m<br>20m<br>20m<br>20m<br>20m<br>20m         | Acces | Asiatic Control<br>Control<br>China<br>New Jackette<br>Japar<br>Asiaticalia<br>Fuarto Stop | maschi<br>Bist serif<br>4<br>-to<br>1<br>-to<br>-to                                                                           | 299<br>6<br>-17<br>-17<br>-14                                         | incipale |
| Callsign<br>ANRA<br>DEAN<br>LIAA<br>LIBCA<br>STWE<br>IPADNI<br>TIAX  | - hann<br>Visiono<br>Gao   | 000 801<br>01/02/003<br>03/02/003<br>01/02/003<br>03/02/003<br>03/02/003<br>03/02/003<br>03/02/003                                 | 050 50m<br>12.45-09<br>15.07.75<br>16.01.75<br>16.01.75<br>16.01.79<br>16.01.19<br>16.21.08<br>11.41.25 | 0 4 1050<br>2017<br>000<br>000<br>000<br>100<br>100<br>100 | end the #                              | 1301<br>170 guessou -<br>14 071 000<br>14 071 000<br>14 071 000<br>14 071 000<br>14 071 000<br>14 071 000<br>14 071 000 | Barst<br>25m<br>48m<br>25m<br>25m<br>25m<br>25m<br>25m | Acces | Asiatis Respire<br>Ching<br>New Jealant<br>Asper<br>Australia<br>Rustratia<br>Builta       | maschi<br>Jost unt<br>4<br>-to<br>1<br>-<br>-<br>-<br>-<br>-<br>-<br>-<br>-<br>-<br>-<br>-<br>-<br>-<br>-<br>-<br>-<br>-<br>- | 299<br>10<br>12<br>12<br>12<br>12<br>12<br>12<br>12<br>12<br>12<br>12 | incipale |

mente rispettando maiuscole e minuscole il nome della tabella "Log" nella casella affiancata e dare l'OK tramite il pulsante in basso, nella schermata successiva se nella cartella di Excel abbiamo per caso più di un foglio di lavoro scegliere quello contenente il file .csv importato e proseguire cliccando sul pulsante "Avanti" in basso, quindi nella schermata successiva se già non vi è mettere il segno di spunta nella casella "Intestazioni di colonne nella prima riga" e cliccare sul solito pulsante "Avanti" in basso a destra, infine nella schermata conclusiva che si aprirà basterà cliccare sul pulsante "Fine" per completare la procedura di importazione dati in Access. Avremo la tabella "Log" popolata con tutti i dati, volendo potete cliccare col tasto destro sulla colonna "ID" e nasconderla tanto visivamente non vi servirà a nulla; infine (ve lo spiego ma il programma è già settato così e quindi non occorre che lo facciate) nella tabella "Log" (figura 14) filtrare dati nelle colonne "QSO end time", "QSO start time" e "QSO date" esattamente in questo ordine ordinandoli con la freccia in giù (dal più recente al meno recente) e nel foglio dati della maschera principale le stesse colonne e nello stesso ordine eseguire l'ordinamento con la freccia in su (dal meno recente al più recente), questo ordinamento è importante e ripeto già prestabilito nel programma perché serve a implementare i record dei QSO nel giusto ordinamento temporale.

A questo punto "PersonalLog" ha implementato in tutte le sue tabelle e maschere i dati ed è pronto sia alla consultazione che all'immissione di nuovi dati.

#### Esportare i dati in formato .csv e .adif

Per esportare il nostro log in formato .csv o .adif per caricarlo su altre applicazioni (ad esempio Clublog e simili) utilizzeremo prima Excel così: col nostro log aperto in Access andare sulla scheda "Dati Esterni/Esporta in Excel" e come da figura 15 nella schermata che si aprirà dare un nome al file di destinazione, spuntare la voce "esporta dati con formattazione e layout", cliccare sul pulsante "Ok" in basso, aprire il file di Excel creato e per prima cosa col tasto destro cliccare sulla colonna "ID" ed eliminarla, cliccare col tasto destro sulle colonne "QSO start time" e "QSO end time" e applicare alle

|                                                                                                    | 9                                                                                                    | na formule          | Dati Re    |
|----------------------------------------------------------------------------------------------------|----------------------------------------------------------------------------------------------------|---------------------|------------|
| salada Bad Ard Fin Fir Inte Colores                                                                                                    |                                                                                                    |                     | 1          |
| laporte - Reging a carage di Boal                                                                                                    | t ×                                                                                                    | D<br>050 start time | 050 end to |
|                                                                                                    | Calment of the second                                                                                            | 06/01/1900          | phonestary |
| Seatoural is decorption on on on entropy                                                                                                    |                                                                                                    | 00/01/1900          | 2          |
| Specificare il mone e l'itamate dell'IV il Sochrantore.                                                                                                    | <u></u>                                                                                                    | 00/01/1900          | 3          |
|                                                                                                    | V                                                                                                    | 00/01/1900          |            |
| Benefice < providence: One-medicarpoid                                                                                                    | Bagle.                                                                                                    | 00/01/1900          | i û        |
| Union and the second second second second second second second second second second second second second second                                                                                                    |                                                                                                    | 00/01/1900          | . N        |
| Foreign the their visualization of strag                                                                                                    |                                                                                                    | 00/01/1900          | 1 A        |
|                                                                                                    |                                                                                                    | 00/01/1900          |            |
| Sanchorn la section di nanchatoria                                                                                                    |                                                                                                    | 00/01/1900          | 1 3        |
| Her servers topolal is whited to back to back to come whether, is report it serves to construct a                                                                                                    | endefanti e le antoren di                                                                                        | 00/01/1900          | 3          |
| ean ernit bit is dati legal care ofgent ott.                                                                                                    |                                                                                                    | 00/01/1900          |            |
| Per altra internação, como en several baser a día Suíde di Adxet 2016.                                                                                                    |                                                                                                    | 00/01/1900          | 9          |
| Inporte dall con formativatore e layout                                                                                                    | and the second second second second second second second second second second second second second second second | 00/01/1900          | 1 N        |
| Sensioner que fix aprices per la leve la explair parte delle informazione sulla finanzifian<br>promite una fallette, una queri, una manificia e una razioti                                                                                                    | inter e il leptut quante s                                                                                       | 00/01/1900          | . X        |
|                                                                                                    |                                                                                                    | 00/01/1900          |            |
| The state way will be and the set of an experience of the state of the set of the set of | to be designed and the second of                                                                                 | 00/01/1900          | 1 34       |
| al portune Juli Tarrighali.                                                                                                    |                                                                                                    | 00/01/1900          | 1          |
| Epugets with income advectment.                                                                                                    |                                                                                                    | 00/01/1900          |            |
| Antidenter spinde spinde per topole e vice transitional figures dispositions in<br>forsation a cost of the strength and the                                                                                                    | A press of experiment data                                                                                       | 00/01/1900          |            |
| 107-52-5002-0-5042-51-60055                                                                                                    |                                                                                                    | 00/01/1900          |            |
| 1                                                                                                    | 00 100-00                                                                                                    | 00/01/1900          | 30         |
|                                                                                                    |                                                                                                    | 00/01/1900          | . N        |

Fig. 16 Vouelizza Guida O Cerca Economic colle × Carattere mento Protezione Catego CSO endtime Valuta 130 PM 30 55.2 37 30 55 4 Emirro (Rana 00 1 OK. Annula 00 10136000 30m FTI Belize 3

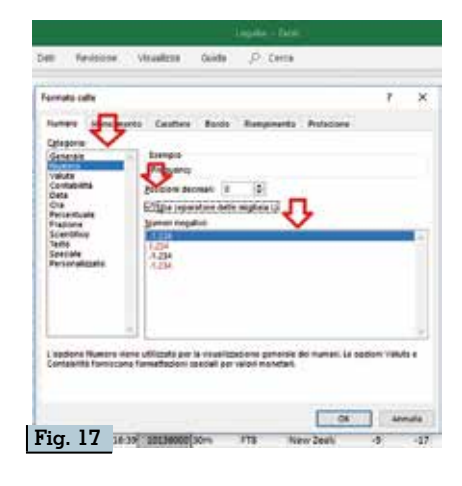

celle il formato evidenziato in figura 16 per la "Categoria" il formato "Ora" e per "Tipo" il formato di esempio "\*13:30:55", fare la stessa cosa per la colonna "Frequency" con i parametri evidenziati in figura 17 ovvero nella "Categoria" impostare "Nume-ro", nelle "posizioni decimali" metter lo "0", mettere il segno di spunta nell'uso del separatore migliaia e nei "Numeri negativi" impostare l'esempio "-1.234"; ora non resta che andare su "File/Salva con nome" e dare un nome al file, in questo caso "Log. csv" e salvarlo scegliendo nelle opzioni sottostanti come "CSV UTF-8 (delimitato da virgole) (\*. csv)". Ecco la procedura di esportazione è ora terminata e noi avremo in nostro file Log.csv che volendo potremo trasformare nel formato corretto .adif utilizzando l'ottimo programma free di conversione "Adif Master" reperibile in rete con una semplice ricerca. Questo una volta scaricato e installato basterà lanciarlo

A aDiPutemer - Critiserel Maurisiel Desites Logics

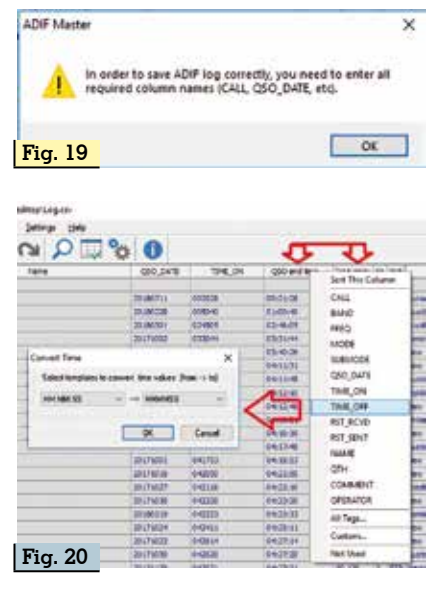

e dal percorso "File/Importa" selezionare il nostro file .csv e caricarlo il risultato è visibile in figura 18. Ora provate a salvarlo e se viene visualizzato un messaggio di errore come in figura 19 vuol dire che dovete intervenire sul formato delle colonne, niente di difficile: allargate prima di tutto le colonne in modo che i dati siano visibili nella loro estensione poi cominciate a cliccare sull'intestazione ad esempio della prima colonna e si aprirà una finestra dove vi è suggerito come impostarne correttamente il nome e successivamente come impostare correttamente i dati, in figura 20 vi è l'esempio della colonna "QSO end time" che seguendo la procedura guidata andrà rinominata e convertita come valore e via così per tutte le colonne di cui viene suggerita la modifica. A questo punto potete salvare il vostro file e il risultato sarà come da figura 35 con il vostro file "Log. adi" pronto per essere caricato su altre applicazioni tipo come si diceva prima Clublog e company.

Bene a questo punto la presen-

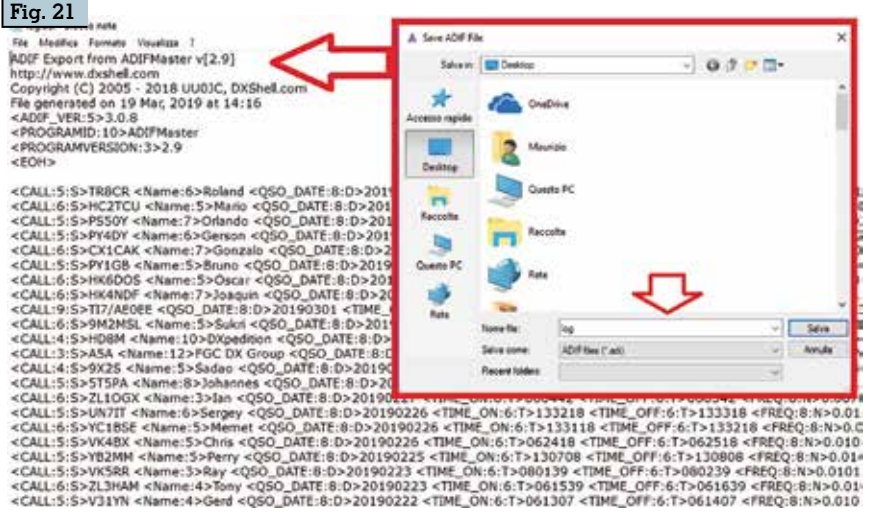

| Ele | Efft fpr     | th You Jook Settie | gs Help    | -            |            |           |      |       |               |         |         |               |              |     |
|-----|--------------|--------------------|------------|--------------|------------|-----------|------|-------|---------------|---------|---------|---------------|--------------|-----|
| 3   | Dier-        | Chivo              |            |              |            |           |      |       |               |         |         |               |              |     |
| 2   | Open [Stered | L. Chri-Shift+O    | QSO dere   | d0 start tim | d0 ent lin | Pesancy   | Band | Mode  | Cauroy        | \$7 eet | \$7 ACH | d. Sent state | 1. Azvil det | and |
| L6  | Merge ADP L  | ing Chi+M          | 2000       | 36.53.15     | 16.54.15   | 14.000-   | 204  | CHI   | Execution 1   | 599     | 288     |               |              |     |
| Ð   | jegot.       | Otd+2              | 01/03/2038 | 09-16-15     | 05:57:15   | 7.074.000 | 4011 | PT8   | Inador        | -30     | -62     |               |              |     |
| -   | and a second |                    | Land       | 2400.48      | 1401.48    | 71.074    | 15m  | (FTB  | and .         | -4      | 4       |               |              |     |
| 155 | Prece        | Los+D              | 0.001/2019 | 13:57:58     | 13:50.59   | 71.07%-   | 150  | PT3   | treal         | -36     | -18     |               |              |     |
|     | Seve AL      | Coll+S             | 04/01/2018 | 134438       | 13-45.98   | 18.150    | 134  | PT3   | Uniquery      | 048     | -04     |               |              |     |
| 曲   | Save as boot | CW. 044            | 12/03/2019 | 20,00.08     | 20-01-09   | 14.074    | 209  | TTS   | Dad           | -12     | -10     |               |              |     |
| 27  |              |                    | 10.00000   | 30.22.31     | 29:22.31   | \$4.574   | 20m  | 718   | Columbia      | -4      | 1       |               |              |     |
| 0   | lyt.         |                    | 01/03/2018 | 20(67.21     | 30:00:11   | 24.074    | 30m  | PTS   | Colordea      | -3      | 4       |               |              |     |
| 1   | TUNKING      |                    | 01/63/2019 | 17:29:03     | 17:30:02   | 14.021    | Xin  | CH    | Creta Rice    | 200     | 209     |               |              |     |
| 10  | 906          | Sat                | 81/65/2008 | 1841/58      | 1642.58    | 14.074    | 204  | 113   | Meet Holdysie | 12      | -15     |               |              |     |
| 11  | 1081         | Domitter           | 20412/2018 | 34.40.03     | 14/40:00   | 54.080    | 30ni | 113   | Colopages 1a  | -01     | -12     |               |              |     |
| 12  | ASA          | FOC DK G SLP       | 30/02/2038 | 00:25:44     | 00:26:44   | 14.000    | 30m  | 718   | (Butan)       | -03     | -04     | 04(03)2018    |              |     |
| 13  | 0025         | Sedao              | 38/03/2018 | 06/12/44     | 06:30:44   | 24.00%    | 30N  | 1718  | Rearvia       | -63     | 4       |               |              |     |
| 14  | ALC: N       | Johannes           | 27/03/2018 | thes.c       | 13:66:42   | 10.136    | 304  | PTS   | Maurita       | -48     | 1721    |               |              |     |
| 15  | 3.1003       | Det                | 27482/2018 | 0604-02      | 08-65-42   | 1.074.000 | 40n  | FTB   | New Justered  | 4       | -04     |               |              |     |
| 16  | UNITY        | Serphy             | 26/03/2019 | 13 52 18     | 13:35-18   | 14.074    | Xm   | PTS.  | Qualitation   | 4       | 4       |               |              |     |
| 17  | YC 185E      | Parret             | 26/01/2018 | 13.31.18     | 13.12.18   | 14.074    | 201  | 1778  | Indonese      | 4       | 4       |               |              |     |
| 18  | 100400       | Ova                | 36/42/2038 | 00.2418      | 06-25-18   | 10.136-   | 304  | PTS.  | Autole        | -10     | -11     |               |              |     |
| 18  | 18344        | Perry              | 25/01/2018 | 13.07.08     | 13:00:08   | 14.074    | 304  | 1778  | Indoresa      | 14      | -ct     |               |              |     |
| 20  | 103818       | 8.00               | 2342/2028  | 060131       | 08:12:39   | 10.136    | 3011 | FTB   | Autoria       | 14      | -25     |               |              |     |
| -   | an includes  | Tane               | 2342/2019  | 06(13)38     | 04.01.09   | 10.136    | 300  | PTB   | New Instand   | 4       | -07     |               |              |     |
| Fi  | a. 18        | Gent               | 22420228   | 661207       | 06:34.87   | 10.136    | 2011 | PTR . | Delue         | 4       | 4       |               |              |     |

tazione di "PersonalLog" è terminata, anche se la spiegazione è lunga ci vuole più a leggere che a farlo in pratica e penso sia un'ottima alternativa da prendere in considerazione considerando che è free e in più trasportabile ed eseguibile pure su chiavetta USB, unica condizione avere la suite di Office 365 installata e aggiornata dove volete eseguire il programma.

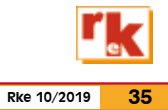